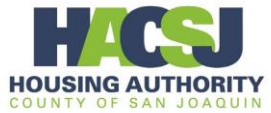

- 1. Go to <u>www.hacsjonline.org</u> and log into your Rent Café Account.
- 2. On the right side of the screen select the arrow under "Quick Links I want to" then select "Apply to Waiting List or Update Application".

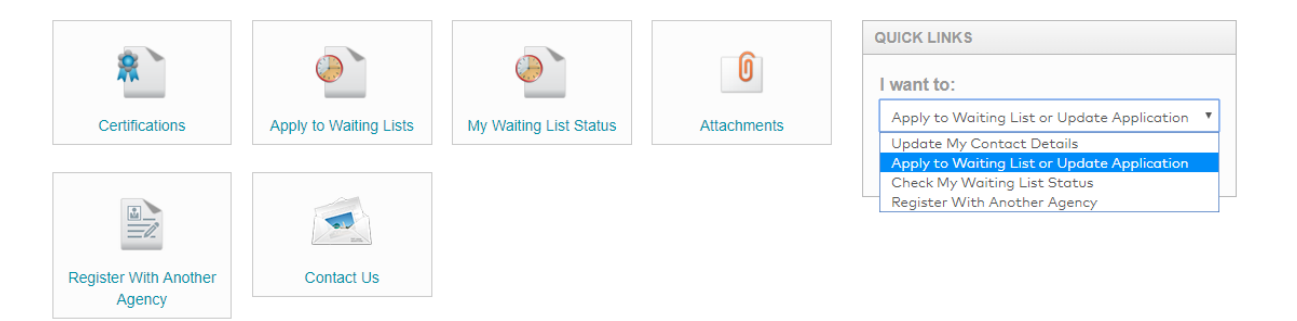

3. Select "Go" to continue.

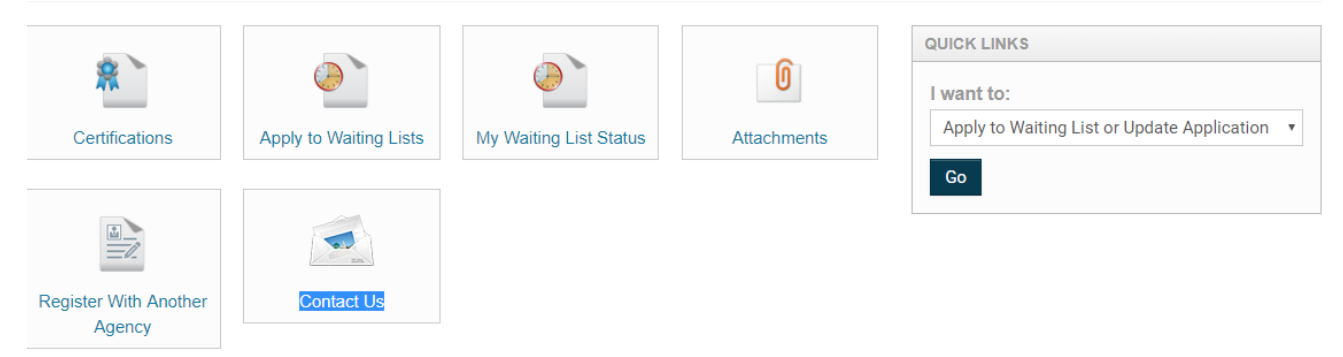

4. At the My Waiting List Application/Updates screen select "Apply/Update Application" to continue.

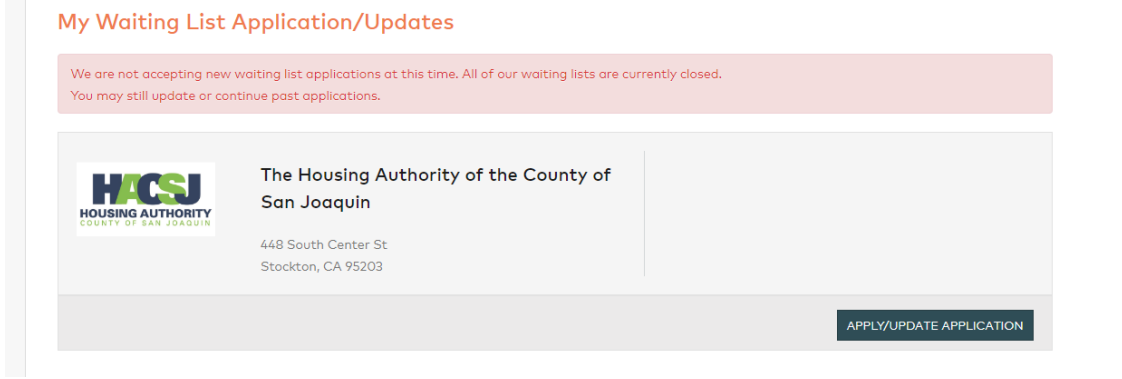

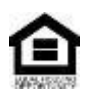

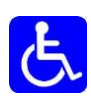

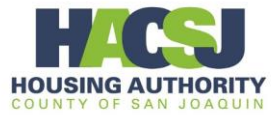

5. Select your preferred language then select "Save and Continue".

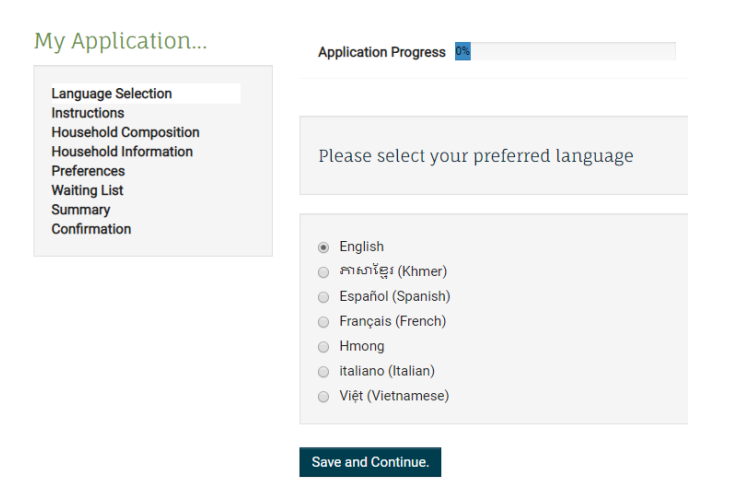

6. Read the information on the Instructions screen then select "Save and Continue".

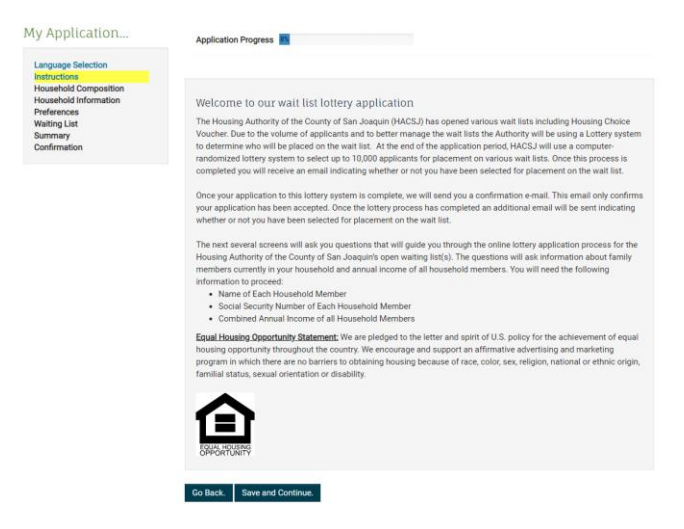

7. Read the information on the Household Composition screen then select "Save and Continue".

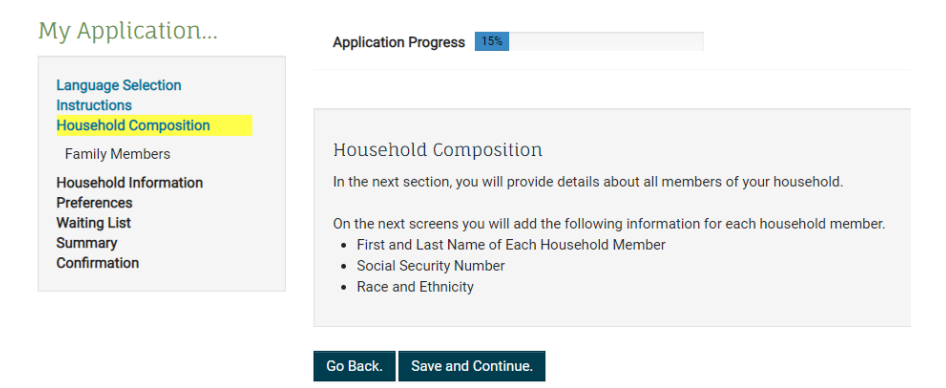

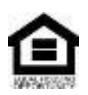

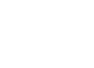

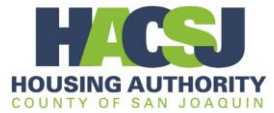

8. On the Family Member screen, each family member that is currently listed in Rent Café will be displayed. For each family, select "Review and Confirm".

If a family member needs to be added, select "Add Family Member"

If a family member is no longer in the household, select "Delete".

When all family members have been reviewed, added and/or deleted, select "Save and Continue".

| My Application                                       | Application Progress 23%                                                                                                    |  |
|------------------------------------------------------|----------------------------------------------------------------------------------------------------|--|
| Language Selection<br>Instructions                   |                                                                                                    |  |
| Family Members                                       | Family Members                                                                                                    |  |
| Household Information<br>Preferences<br>Waiting List | If you are a participant in one of our housing programs, you cannot update your family member information without<br>housing authority approval. Contact us for more information. |  |
| Summary<br>Confirmation                              | Add Family Member                                                                                                    |  |
|                                                      | Search:                                                                                                    |  |
|                                                      | First Name Last Name Date of Birth Relationship Age Gender                                                                                                    |  |
|                                                      | Randy         Broderick         9/12/1951         Head of Household         67         Male         Review and Confirm         Deleter                                            |  |
|                                                      | Showing 1 to 1                                                                                                    |  |
|                                                      | Co Back Sa                                                                                                    |  |

9. When selecting "Review and Confirm" from the Family Members screen, another window will open that displays the data for that family member. Review the data, make any necessary changes then select "Save" to continue.

| Is this person disabled?*                  | No    |
|--------------------------------------------|-------|
| Hispanic or Latino*                        | No 🔻  |
| American Indian or Alaska Native*          | No 🔻  |
| Asian*                                     | No 🔻  |
| Black or African American*                 | No 🔻  |
| Native Hawaiian or Other Pacific Islander* | No Y  |
| White*                                     | Yes 🔻 |
| Notes:                                     |       |
|                                            |       |
| Save Cancel                                |       |

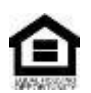

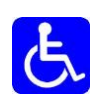

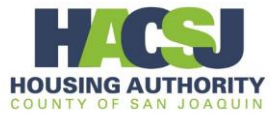

10. Read the information on the Household Information screen then select "Save and Continue".

| My Application                                              | Application Progress 31%                                                                                               |
|-------------------------------------------------------------|----------------------------------------------------------------------------------------------------|
| Language Selection<br>Instructions<br>Household Composition |                                                                                                    |
| Household Information                                       | Household Information                                                                                                  |
| Income                                                      | In the next section, you will provide information about the income, access requirements, special needs, and additional |
| Accessibility                                               | details of all household members.                                                                                      |
| Special Needs                                               |                                                                                                    |
| Language Preference                                         | Go Back. Save and Continue.                                                                                            |
| Preferences<br>Waiting List<br>Summary<br>Confirmation      |                                                                                                    |

11. Review the income on the Income screen, make any necessary changes then select "Save and Continue".

| My Application                                                                                                  | Application Progress 38%                                                                                                    |
|----------------------------------------------------------------------------------------------------|----------------------------------------------------------------------------------------------------|
| Language Selection<br>Instructions<br>Household Composition<br>Household Information<br>Income<br>Accessibility | Income<br>Please include income for all family members listed on this pre-application.<br>If you are a participant in one of our housing programs, you cannot update your income information without housing<br>authority approval. Contact us for more information |
| Language Preference<br>Preferences<br>Waiting List<br>Summary<br>Confirmation                                   | Annual Income* \$1,297.00                                                                                                    |
|                                                                                                    | Go Back. Save and Continue.                                                                                                    |

12. On the Accessibility screen, select all that are needed. If no accessibility is needed, select "None". When done, select "Save and Continue".

| Accessibility<br>Do you or any member of your household require accessibility features? |     |  |  |  |
|-----------------------------------------------------------------------------------------|-----|--|--|--|
|                                                                                         |     |  |  |  |
| Hearing Access                                                                          |     |  |  |  |
| Mobility Access                                                                         |     |  |  |  |
| Sight Access                                                                            |     |  |  |  |
| None                                                                                    |     |  |  |  |
|                                                                                         |     |  |  |  |
| Go Back. Save and Contin                                                                | ue. |  |  |  |

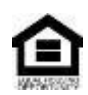

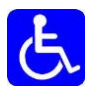

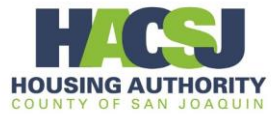

13. On the Special Needs screen, select all that are needed. If no special need is needed, select "None". When done, select "Save and Continue".

| My Application                                           | Application Progress 54%    |  |  |
|----------------------------------------------------------|-----------------------------|--|--|
| Language Selection                                       |                             |  |  |
| Household Composition<br>Household Information<br>Income | Special Needs               |  |  |
| Accessibility                                            |                             |  |  |
| Special Needs                                            | Displaced                   |  |  |
| Language Preference Preferences                          | None                        |  |  |
| Waiting List<br>Summary<br>Confirmation                  | Go Back. Save and Continue. |  |  |

14. On the Language Preference screen select your primary language then select "Save and Continue".

| My Application                                         | Application Progress 62%    |           |
|--------------------------------------------------------|-----------------------------|-----------|
| Language Selection                                     |                             |           |
| Household Composition<br>Household Information         | Language Preference         |           |
| Accessibility                                          |                             |           |
| Special Needs                                          | Primary Language*           | English • |
| Language Preference                                    |                             |           |
| Preferences<br>Waiting List<br>Summary<br>Confirmation | Go Back. Save and Continue. |           |

15. On the Preference screen review the preferences, select all that apply, and then select "Save and Continue".

| y Application                                                                                                    | Applica                                                | tion Progress                   | 69%                                                                                                    |  |
|----------------------------------------------------------------------------------------------------|--------------------------------------------------------|---------------------------------|----------------------------------------------------------------------------------------------------|--|
| Language Selection<br>Instructions<br>Household Composition<br>Household Information<br>Preferences<br>Waiting List<br>Summary<br>Confirmation | Preferences<br>If none apply, click Save and Continue. |                                 |                                                                                                    |  |
|                                                                                                    |                                                        |                                 | Search:                                                                                                    |  |
|                                                                                                    | Select                                                 | Preferences                     | Description                                                                                                    |  |
|                                                                                                    | ×                                                      | Artist<br>Preference            | Artists must practice in the unique creation and public display or performance of visual arts,<br>craft, sound and performance art, film and television (including production), theater, dance,<br>music or literary att, and do so on a regular and progressive basis (regardless of the income<br>generated from the artistic pursuits).                                                                                                    |  |
|                                                                                                    |                                                        | Disabled                        | A family member including the Head of Household who is disabled. Proof of disability will be<br>required at time of selection.                                                                                                    |  |
|                                                                                                    |                                                        | Displaced<br>by Govt.<br>Action | A family displaced in the last twelve (12) months by a natural disaster recognized by a Federal<br>Government, which extensively dismaged or destroyed the dwelling unit or is: - Diapdidated as<br>reted by etiy/coundy officials of a local code enforcement of these and does not provide safe,<br>adequate shelter, has one or more critical defects or a combination of defects requiring<br>considerable repair or endangers the halfs, safety, and well being of family. + Has been<br>declared unit for halantaols by agovernment agency. |  |
|                                                                                                    | *                                                      | Local<br>Resident               | Families who live, work, or have been hired to work within San Joaquin County and/or<br>residents moving to San Joaquin County who currently participate in an education or training<br>program designed to prepare the individual for the job market at the time of selection from the<br>wait list.                                                                                                    |  |
|                                                                                                    |                                                        | Veteran                         | Any active duty United States service member, veteran or surviving spouse who is receiving<br>service connected benefits of their deceased spouse. Veterans must provide evidence of<br>honorable discharge.                                                                                                    |  |

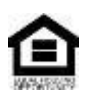

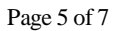

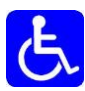

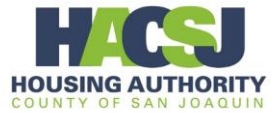

16. The Waiting List Information screen is a read only screen (no changes can be made) that shows the status of the waiting list(s) you have applied for. After reviewing, select "Save and Continue".

| Waiting List Information     Information       In the section below are wait lists that are open and available for application. Please select each wait list you would like to apply for.       For your convenience, links to maps for HACSJ's Public Housing communities are provided:       Sieme Vitat Homes - Stockton, CA - 2405 <u>Billionew Street, Stockton, CA 95205</u><br>Convey Homes - Stockton, CA - 2415 <u>Billionew Street, Stockton, CA 95205</u><br>Biblioh Homes (Tracy Homes) - Trace, CA - 311 West Street, Tacy, CA 95375<br>Diable Homes, Tracy CA - 211 Bit A Mator Avenue, Toortho, CA 95856       Project Based Housing Choice Youcher - rental assistance is applied to units at specific properties. Please refer to property descriptions.       Select     Vailing Int. 4       PBV/Medial, Ittist     PBV/Medial, Artist Lofts       On List                                                                                                    |                                                                                                    |                                                                                                |                                                                                                    |                             |
|----------------------------------------------------------------------------------------------------|----------------------------------------------------------------------------------------------------|------------------------------------------------------------------------------------------------|----------------------------------------------------------------------------------------------------|-----------------------------|
| In the section below are wait lists that are open and available for application. Please select each wait list you would lik<br>to apply for.<br>For your convenience, links to maps for HACSJ's Public Housing communities are provided:<br>Sieme Vitas Homes - Stockton, CA - 2456 <u>5</u> . <u>Belliciews Street.</u> <u>Stockton, CA 95205</u><br>Conway Homes - Stockton, CA - 2410 <u>55</u> . <u>Belliciews Street.</u> <u>Stockton, CA 95205</u><br>Buthmann Apartments - Trag, CA - 2111. <u>West Street.</u> <u>Tary, CA 95375</u><br>Diable Homes (Tracy Homes) - Tara; CA - 2111. <u>West Street.</u> <u>Tary, CA 95375</u><br><u>Bride Homes</u> (Tracy Homes) - Tara; CA - 2118. <u>Mianor Avenue.</u> <u>Thornton, CA 95855</u><br>Project Based Housing Choice Youcher - rental assistance is applied to units at specific properties. Please refer to<br>specify descriptions.<br><u>Select</u> <u>Valiting list 4</u> <u>Description</u> <u>Search</u><br><u>Select</u> <u>Valiting list 4</u> <u>Description</u> <u>Search</u><br><u>On List</u>                                                                                                    | Naiting L                                                                                                    | ist Information                                                                                |                                                                                                    |                             |
| For your convenience, links to maps for HACSJ's Public Housing communities are provided:       Sierra Vista Homes - Stockton, CA - 2436 5 Bellerdev Street, Stockton, CA 95206<br>Consey Homes - Stockton, CA - 2436 5 Bellerdev Street, Stockton, CA 95206<br>Buthaman Apartments - Tray, CA - 211 Film A server. Tray, CA 95375<br>Diable Homes (Tray Homes) - Tray, CA - 311 West Street, Tray, CA 95375<br>Diable Homes (Tray), Homes) - Tray, CA - 311 West Street, Tray, CA 9856<br>Project Based Housing Choice Youcher - rental assistance is applied to units at specific properties. Please refer to<br>roperty descriptions.       Select     Waiting list     0       PBV Medial, L     PBV Medial, Artist Lofts     On List                                                                                                    | In the section below are wait lists that are open and available for application. Please select each wait list you would like to apply for. |                                                                                                |                                                                                                    |                             |
| Selera Vista Homes - Stockton, CA - 2436 5 Bellerdev Street. Stockton. CA 95206<br>Consey Homes - Stockton, CA - 2436 EB (Handra Active Line), CA 95206<br>Buthaman Apartments - Tracy, CA - 211 Film A sense. Tracy, CA 95375<br>Diable Homes (Tracy Homes) - Tracy, CA - 311 West Street. Tracy, CA 95375<br>Molekume Manner. Thomos, CA - 216 BBN Manner Avenue. Tracy, CA 95875<br>Project Based Housing Choice Youcher - rental assistance is applied to units at specific properties. Please refer to<br>property descriptions.<br>Search:<br>Search: Search Street Part Street Street | or your com                                                                                                    | venience, links to maps fo                                                                     | or HACSJ's Public Housing communities are provi                                                                                                    | ded:                        |
| Search:<br>Select Walting list of Description Status<br>PBV/MedAL PBV Medici Artist Lofts On List                                                                                                    | Buthm                                                                                                    | ann Apartments - Tracy, C                                                                      | A - 2525 Buthmann Avenue, Tracy, CA 95376                                                                                                    |                             |
| Select         Walting list         Pescription         Status           P         PBVMedAL         PBV Medici Artist Lofts         On List                                                                                                    | Project Base<br>property desi                                                                                                    | d Housing Choice Vouche<br>criptions.                                                          | (169); OA 311 Prest States, Titaly, SA 73570<br>A - 26188 N Manor Avenue. Thornton, CA 98686<br>rr - rental assistance is applied to units at specific | properties. Please refer to |
| PBVMedAL PBV Medici Artist Lofts On List                                                                                                    | Project Base<br>roperty des                                                                                                    | d Housing Choice Vouche<br>criptions.                                                          | rady, CA 2011 First Justy Let 2001<br>2 2018 R Manuel Thematic Laby Let 2001<br>r - rental assistance is applied to units at specific<br>Search:       | properties. Please refer to |
|                                                                                                    | Project Base<br>roperty desi                                                                                                    | Honiza (rulay robotica) - 1<br>imme Manor - Thomton, C<br>d Housing Choice Vouche<br>riptions. | top, or a part rend attent attent attent of the years     r - rental assistance is applied to units at specific     search:                            | properties. Please refer to |

17. The Final review & submission screen is a summary of the data that you have entered. Please review before proceeding. After confirming the data is correct, read the Terms and Conditions, select the box to the left of "I accept all of the terms and conditions" then select "Save and Continue".

When selecting, "Save and Continue" you will be submitting your changes to the Housing Authority. The Housing Authority will need to review and process the changes before they will be visible in Rent Café.

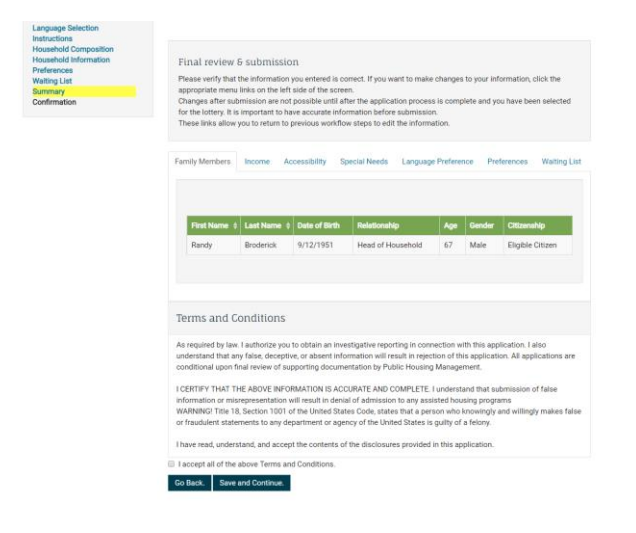

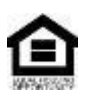

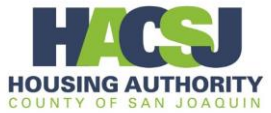

18. After submitting, the Confirmation Page will display. Retain this page as confirmation that you changes have been submitted.

| My Application                                                                | Application Progress 100%                                                                                              |
|-------------------------------------------------------------------------------|----------------------------------------------------------------------------------------------------|
| Language Selection                                                            |                                                                                                    |
| Household Composition<br>Household Information<br>Preferences<br>Waiting List | Confirmation                                                                                                    |
| Summary                                                                       |                                                                                                    |
| Confirmation                                                                  | Your application changes have been submitted and are awaiting agency approval.<br>Your change request number is: 13587 |
|                                                                               | Go Back. Log Out.                                                                                                    |

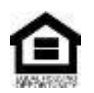

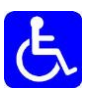